# **ProChip FLEX**

# Activer

Avant que vous pouvez utilizer votre ProChip FLEX, il faut faire une activation unique. Branchez le ProChip FLEX dans votre ordinateur en utilisant la connexion USB. Télécharger le logiciel de gestion ProChip FLEX gratuitement sur flex.mylaps.com et suivez les instructions à l'intérieur de cette guide d'utilisation.

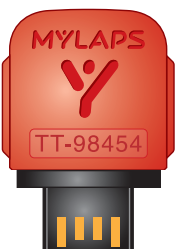

AYLAPS

Maintenant, il est facil de vérifier l'état de la batterie de votre ProChip, voir combien de temps dure votre abonnement actuel et de renouveler votre abonnement en branchant votre ProChip FLEX dans le port USB de votre ordinateur.

# **2** Enregistrer

Enregistrez votre ProChip FLEX à votre compte en ligne gratuitement sur mylaps.com de visualiser, d'analyser et de partager toutes vos entraînements et résultats des courses en ligne. Si la piste a un système MYLAPS installée qu'est en ligne, vos résultats seront automatiquement visible dans votre compte.

# B Montage

Le ProChip FLEX peut être utilisé avec les sangles de cheville fournis, ou avec le ProChip FLEX support vélo MYLAPS, qu'est disponible dans notre boutique en ligne sur mylaps.com.

## 4 Abonnement

Votre ProChip FLEX est livré avec un abonnement qu'est valable pour 1, 2 ou 5 ans. Ce délai commence à courir dès que vous activez votre puce avec le ProChip Flex Manager. Il peut être étendu avec un autre 1, 2 ou 5 ans quand il a expiré. Les abonnements supplémentaires peuvent être achetés sur mylaps.com. Avec un abonnement activé votre ProChip FLEX est couvert par l'assurance et de garantie.

**ATTENTION:** Si la puce est attachée au vélo, veuillez-vous assurer que sa fixation est bien correcte. Un MYLAPS ProChip mal monté peut être dangereux et causer de graves accidents. MYLAPS ne peut pas être tenue responsable de toute blessure ou tout accident causé(e) par une ProChip mal montée. Veuillez bien vérifier le bon montage de la puce pour chaque course avec l'organisation.

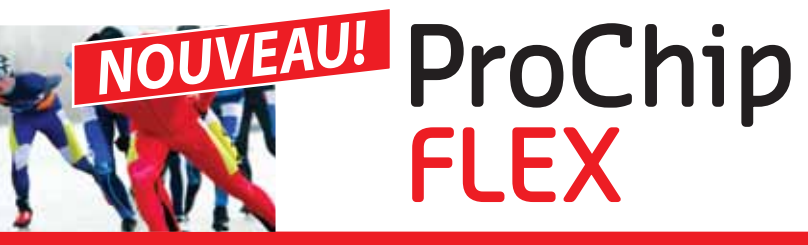

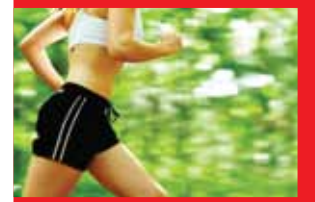

Puce de chrono pour des résultats de course et entraînement

En ligne et sur place

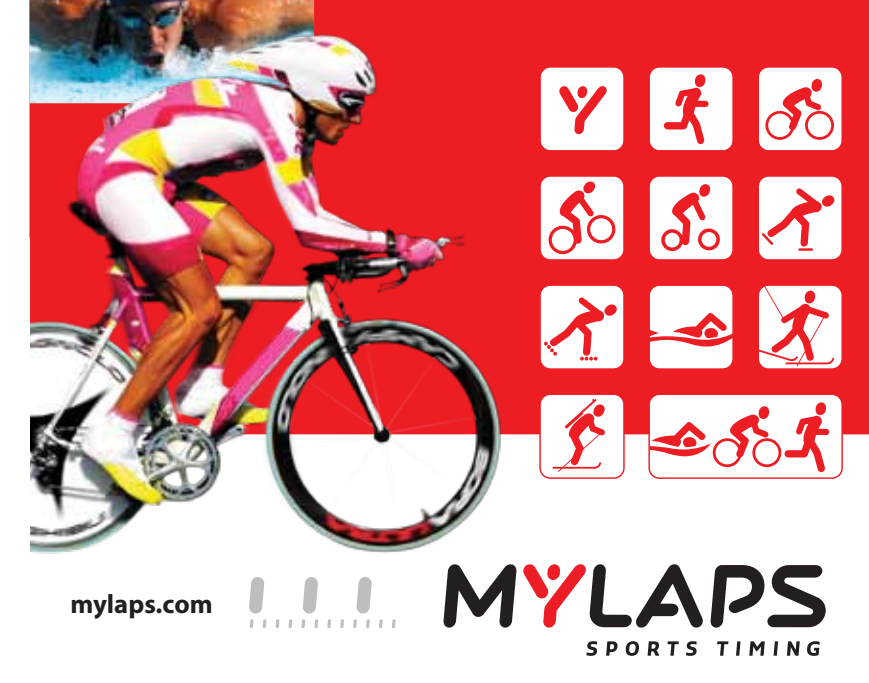

Numéro d'article 10R125

# **Présentation ProChip FLEX Manager**

Disponible et plus d'infos sur http://flex.mylaps.com

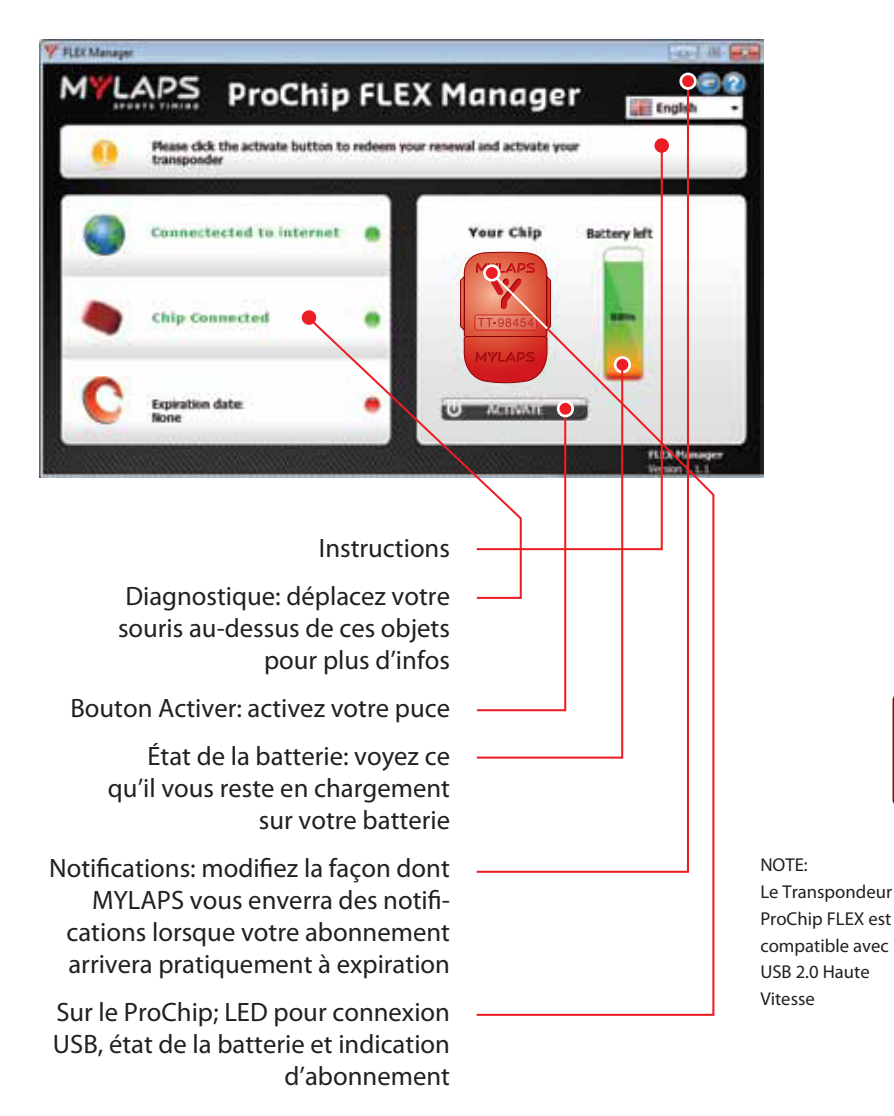

# Comment activez-vous le ProChip FLEX en utilisant FLEX Manager

#### ÉTAPE 1

Connectez le ProChip FLEX par USB à votre ordinateur. Télécharger le logiciel à partir de: http://flex.mylaps.com

## ÉTAPE 2

Installez le logiciel. Le logiciel installera le ProChip FLEX Manager et ses pilotes USB.

# ÉTAPE 3

Démarrez le ProChip FLEX Manager. Le logiciel essaiera automatiquement de trouver le ProChip FLEX connecté

# ÉTAPE FINALE

Activez votre ProChip FLEX en appuyant sur le bouton **ACTIVER** dans le logiciel.

#### LED-Anzeige ProChip FLEX

- Contrôle de l'état de la batterie et état de l'abonnement
- Agitez la puce pendant 10 secondes
- Placez la puce sur une surface parfaitement stable pendant 5 secondes
- La puce clignotera à 2 reprises:

#### Premier clignotement:

Abonnement

- Y Vert : Abonnement OK
- Y Rouge : Abonnement expiré

#### Deuxième clignotement: Batterie

Y Vert : Batterie ok

Y Rouge : Batterie faible

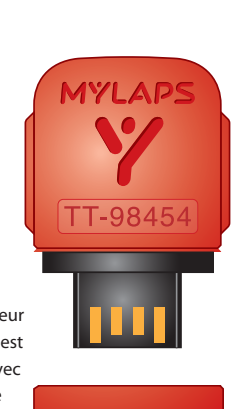

MYLAPS